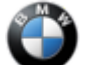

#### SIB 09 01 21

#### ISTA FOR ROADSIDE ASSISTANCE / MOBILE TECHNICIAN

2022-05-20

This Service Information Bulletin (Revision 2) replaces SIB B09 01 21 **dated November 2021**. This bulletin is information only; no claim information intended.

#### What's New (Specific text highlighted):

• Chapter added for complete on-site vehicle programming with a regular ISTA installation

#### **MODEL**

| <b>E-Series</b> | Model Description           | Production Date        |
|-----------------|-----------------------------|------------------------|
| F44             | 2 Series Gran Coupe         | Up to February 1, 2020 |
| F90             | M5 Sedan                    | As of July 2020        |
| F91             | M8 Convertible              | All                    |
| F92             | M8 Coupe                    | All                    |
| F93             | M8 Gran Coupe               | All                    |
| F95             | X5 M Sport Activity Vehicle | All                    |
| F96             | X6 M Sport Activity Coupe   | All                    |
| G01             | X3 (LCI)                    | As of July 2021        |
| G02             | X4 (LCI)                    | As of July 2021        |
| G05             | X5 Sport Activity Vehicle   | All                    |
| G06             | X6 Sport Activity Vehicle   | All                    |
| G07             | X7 Sport Activity Vehicle   | All                    |
| G12             | 7 Series Sedan (LCI)        | As of March 2019       |
| G14             | 8 Series Convertible        | All                    |
| G15             | 8 Series Coupe              | All                    |
| G16             | 8 Series Gran Coupe         | All                    |
| G20             | 3 Series Sedan              | All                    |
| G22             | 4 Series Coupe              | All                    |
| G23             | 4 Series Convertible        | All                    |
| G29             | Z4 Roadster                 | All                    |
| G30             | 5 Series                    | As of July 2020        |
| G42             | 2 Series Coupe              | All                    |

#### **SITUATION**

BMW offers a new special ISTA Installation made available for Roadside Assistance / Mobile Service technicians. The new ISTA Version is also able to be used in case of a Remote Software Upgrade (RSU) programming failure to get the customer's car reprogrammed on site.

In case of a Remote Software Upgrade failure, the engine start is prevented for safety reasons until the vehicle is programmed correctly. Most of the errors occur when only one control unit fails to program correctly.

The new ISTA Version is designed as an easy-to-use solution to quickly program (aka "flash") the vehicle on site to its currently planned Remote Software Upgrade I-Level. For that purpose, the following modifications have been performed to the regular ISTA Application:

- 1. It only contains the latest released I-Level that is currently available for the Rollout
- 2. It has simplified diagnostics capabilities
- 3. It allows programming of ECUs without the need of an external power supply. Only 10 V battery voltage is required to perform a programming of the faulty ECU.
- 4. It needs to be installed on dedicated machines; a parallel use of regular ISTA and ISTA for Roadside Assistance on the same device is not possible
- 5. New ICOM Firmware (3-15-06 or higher) required to perform a stable programming while using a direct connection

Copyright ©2022 BMW of North America, Inc.

The vehicle update should take approximately 20 minutes. Once the vehicle flashing is completed without errors, the vehicle can be handed over to the customer.

Hint: To prevent a further programming abort due to a discharged vehicle battery, it is recommended to perform the programming as quickly as possible or to provide an external power supply to the vehicle battery if possible.

In addition, this SIB describes how to use a regular ISTA Version on a mobile device (laptop or IMIB Tablet) to perform a full vehicle Software Update on site. This option can be used i.e., for performing Software Recalls in the customer's driveway.

For the full ISTA usage please see the second INSTALLATION & PROCEDURE chapter below.

#### **INSTALLATION – ISTA FOR ROADSIDE ASSISTANCE**

The ISTA Launcher (Version 1.28.06 or higher) offers the following additional ISTA Installation type. If updating an existing ISTA installation, the programming data needs to be uninstalled prior to the installation. The ISTA Launcher (Version 1.28.06 or higher) offers the following additional ISTA Installation type. If updating an existing ISTA installation, the programming data needs to be uninstalled prior to the installation.

| TA Launcher 1.27.4.1017         |               |                |
|---------------------------------|---------------|----------------|
| Update confi-<br>guration       |               |                |
| STA application                 | 4.27.31.22543 |                |
| STA databases                   | 4.27.30       |                |
| de-DE                           | 4.27.30       |                |
| en-GB                           | 4.27.30       |                |
| RSU programming data            | 4.27.80       |                |
| Basic version of logistics data | 4.27.31       |                |
| COM firmware                    | 03-15-02      |                |
| COM Next firmware               | 03-15-03      |                |
| STA Teleservice                 | 4.19.16.18899 |                |
| STA Launcher                    | 1.27.4.1017   |                |
| Uninstall                       | Repair the    |                |
| programming data                | installation  | Uninstall ISTA |

Select Programming data only for BMW Remote Software Upgrade.

| STA Launcher              | 1.27.4.1017                                                                                                    |                                                                     | ×                          |  |  |  |  |  |  |  |
|---------------------------|----------------------------------------------------------------------------------------------------|---------------------------------------------------------------------|----------------------------|--|--|--|--|--|--|--|
| Update confi-<br>guration | Information                                                                                                    |                                                                     |                            |  |  |  |  |  |  |  |
| Update time               | Install programming data                                                                                                  | ?                                                                   | 10:00 PM 🔶                 |  |  |  |  |  |  |  |
| Update day(s              | Programming data is available for installation on this device.<br>Please select the programming data you want to install: |                                                                     |                            |  |  |  |  |  |  |  |
|                           | Complete programmi     4.27.31     Brogramming data or                                                                    | 2 Complete programming data (normal dealer installation):<br>427.31 |                            |  |  |  |  |  |  |  |
| C                         | Upgrade (for mobile r<br>No programming data                                                                              | maintenance): 4.27.80<br>a (only diagnosis possible)                | >                          |  |  |  |  |  |  |  |
|                           | Cancel                                                                                                    | Зок                                                                 |                            |  |  |  |  |  |  |  |
| Automatic sof             | tware updates deactivated                                                                                                 |                                                                     | 0                          |  |  |  |  |  |  |  |
| Close                     |                                                                                                    | Activate auto update                                                | Check for software updates |  |  |  |  |  |  |  |

The ISTA Launcher installs ISTA for Roadside Assistance which is designed for mobile usage for Remote Software Upgrade failures only. It cannot be used in the regular Workshop environment due to its limited Programming and Diagnostic functionality.

#### PROCEDURE – ISTA FOR ROADSIDE ASSISTANCE

The application offers two options, "Start RSU Repair" and "Complete Identification".

| 1                  |                                             | 10/09/2020 13:03:22     | <b>h</b> |           | ×      | ?                        | $\times$ |
|--------------------|---------------------------------------------|-------------------------|----------|-----------|--------|--------------------------|----------|
| ISTA               | Integrated Service Technical<br>Application |                         |          |           | ÷Ö     |                          | $\times$ |
| VIN                | Vehicle                                     |                         |          |           |        |                          |          |
| Operations         | Vehicle information Vehicle management      | Service plan            |          |           |        |                          |          |
| New                | Finished                                    |                         |          |           |        |                          |          |
| VIN                | Read Out<br>Vehicle Data                    |                         |          |           |        |                          |          |
| - Connect the veh  | icle interface.                             |                         |          |           |        |                          |          |
| - Switch on the ig | nition or activate the testing-analysis-di  | agnosis at the vehicle. |          |           |        |                          |          |
|                    |                                             |                         |          |           |        |                          |          |
|                    |                                             |                         |          |           |        |                          |          |
|                    |                                             |                         |          |           |        |                          |          |
|                    |                                             |                         |          |           |        |                          |          |
|                    |                                             |                         |          |           |        |                          |          |
|                    |                                             |                         |          |           |        |                          |          |
|                    |                                             |                         |          |           |        |                          |          |
|                    |                                             |                         |          |           |        |                          |          |
|                    |                                             |                         |          |           |        |                          |          |
|                    |                                             |                         |          |           |        |                          |          |
|                    |                                             |                         |          |           |        |                          |          |
|                    |                                             |                         |          |           |        |                          |          |
|                    |                                             |                         |          | Start RSU | Repair | Complete<br>identificati | e<br>en  |

The complete identification offers limited diagnostic information. Starting the RSU Repair automatically starts the measures plan calculation. Manually switching to diagnostics is still possible.

#### 09 01 21\_ISTA FOR ROADSIDE ASSISTANCE / MOBILE TECHNICIAN

| 1                                         |                                                                                                    |                                                                                                    | 10/09/2020 15:06:32                                                                                        |             |                  | y          | ?         |                        | $\times$ |
|-------------------------------------------|----------------------------------------------------------------------------------------------------|----------------------------------------------------------------------------------------------------|----------------------------------------------------------------------------------------------------|-------------|------------------|------------|-----------|------------------------|----------|
| ISTA                                      | Integrated Service Techni<br>Application                                                                                                    | ical                                                                                                    |                                                                                                    |             |                  | ÷Ö:        | $\square$ | AIR                    | $\times$ |
| VIN                                       | Vehicle                                                                                                    |                                                                                                    |                                                                                                    |             |                  |            |           |                        |          |
| Operations                                | Information                                                                                                    | Vehicle                                                                                                    |                                                                                                    |             |                  |            |           |                        |          |
| New VIN Connect the veh Switch on the ign | This function is specific<br>with Remote Software<br>Before starting the rep<br>the notebook battery is<br>Otherwise, it is strong<br>power supply and ther | ally designed to repair<br>Upgrade (RSU).<br>hair process, make sur<br>s sufficiently charged.<br>ly recommended to en<br>h initiate an RSU repai | broken down vehicles caused<br>a that the vehicle battery can st<br>sure that the vehicle and the no<br>r. | by programm | ming aborts in c | conjunctio | n         |                        |          |
|                                           | Details                                                                                                    |                                                                                                    |                                                                                                    |             | 0                | ĸ          |           |                        |          |
|                                           |                                                                                                    |                                                                                                    |                                                                                                    |             | Start RSU        | Repair     | C<br>ide  | omplete<br>ntification |          |

Pop-up information notifies that the programming is allowed as long as the measured battery voltage is above 10 V.

#### **INSTALLATION – REGULAR ISTA FOR MOBILE USAGE**

There are no special requirements for the ISTA Installation. The following information needs to be considered:

1. The following equipment is essential for the mobile vehicle update:

- a. ICOM with Ethernet cable
- b. Battery charger for the vehicle (regular ISTA always requires a battery charger)
- c. ISTA Installation on a portable device / Power supply required
- d. Portable device needs also internet connection (i.e. Smartphone Hotspot via Wifi connection) to be able to receive certificates, etc.
- 2. The ICOM should be configured to DHCP client and receive the correct IP Address from ISTA when connection is established.

3. Always connect the ICOM to ISTA first and then to the vehicle (to assure a correct IP configuration).

#### PROCEDURE – REGULAR ISTA FOR MOBILE USAGE

The regular vehicle Software update may take up to 60 minutes. Clarify with the customer that there is enough time, and that a power supply is available on site so that the vehicle battery and the ISTA PC can be charged.

On site, the same preparations need to be performed as in the workshop (connect a battery charger to the vehicle, put vehicle into diagnostic mode (PAD), connect the ICOM to the PC, then to the vehicle).

ISTA also may need internet connection to perform ECU validations or download certificates, etc. Therefore the device needs to be connected (i.e. via Wifi and Smartphone Hotspot) to the internet. Before first usage the device should be tested that Ethernet and Wifi can be used in parallel.

• The screenshot below shows a configuration within the network settings where Ethernet and Wi-Fi are both active and in use (works with GETAC Toughbook, setting: Obtain IP address automatically)

6/1/22, 8:57 AM

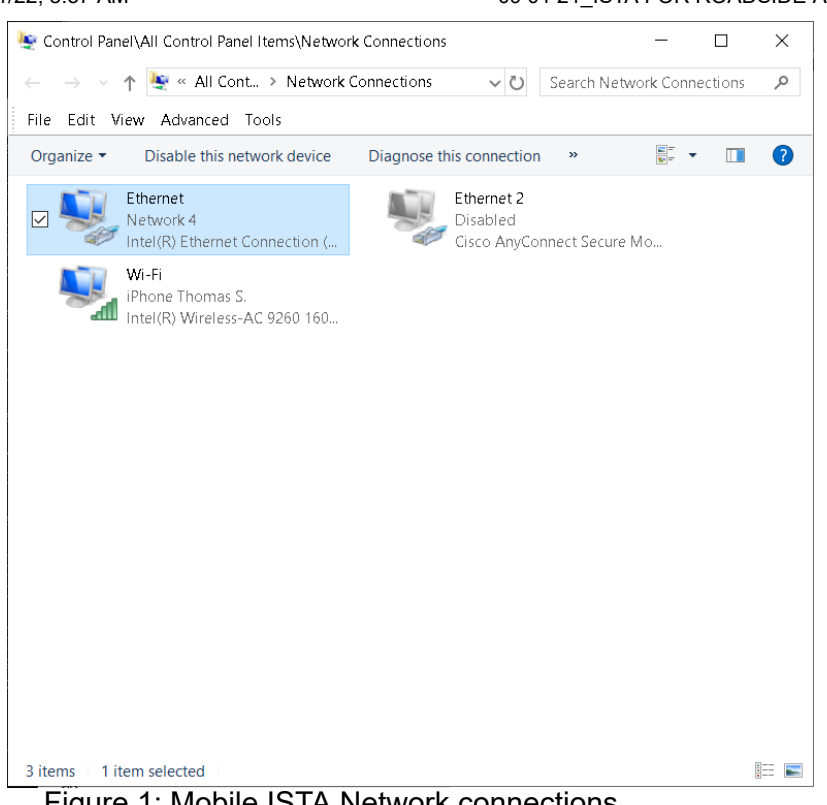

Figure 1: Mobile ISTA Network connections

#### FEEDBACK REGARDING THIS BULLETIN

| Technical Feedback   | To submit feedback for the technical topics of this bulletin: Submit your                                                                                                   |
|----------------------|----------------------------------------------------------------------------------------------------|
|                      | feedback in the rating box at the top of this bulletin                                                                                                    |
| Warranty Feedback    | To submit feedback for the CLAIMS section of this bulletin: Submit an IDS ticket to the Warranty Department, or use the chat available in the Warranty Documentation Portal |
| Parts Feedback       | To submit feedback for the PARTS section of this bulletin: Submit an IDS ticket to the Parts Department                                                                     |
| Supporting Materials |                                                                                                    |

picture as pdf B09 01 21 Attachment.pdf

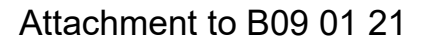

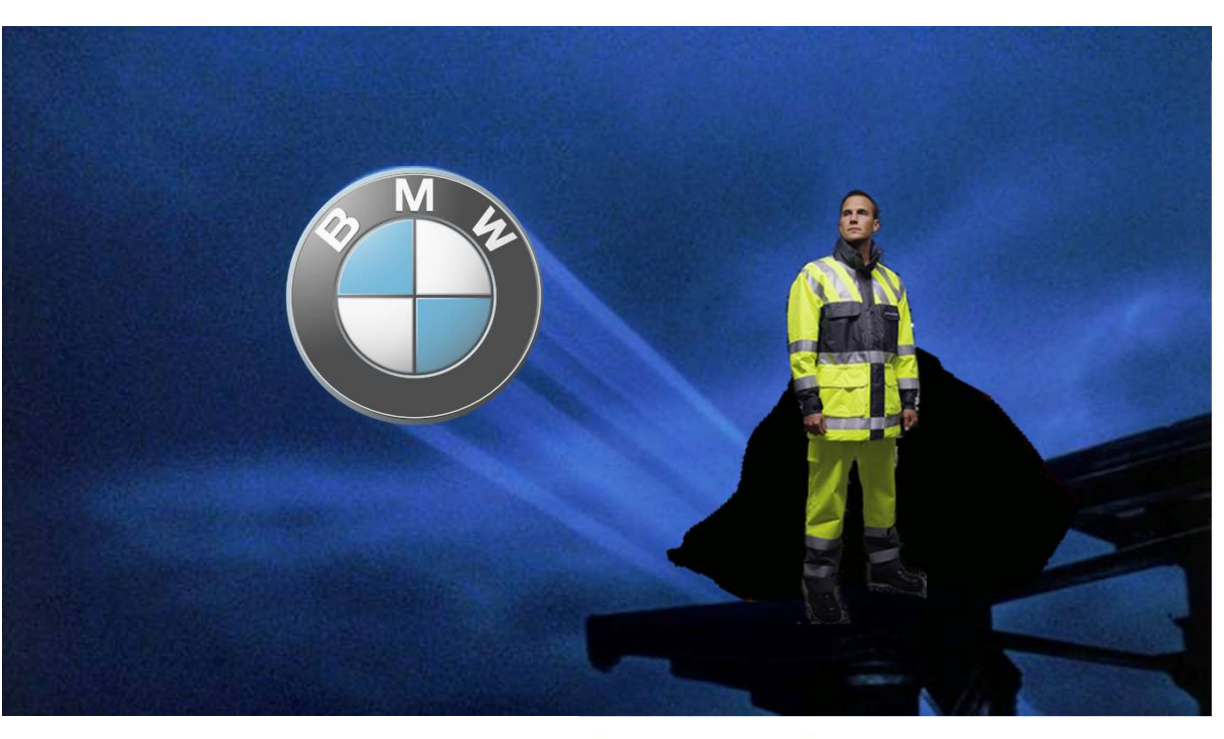

March 2021

## **ISTA FOR ROADSIDE ASSISTANCE**

#### A SPECIAL CONFIGURATION FOR RSA TO FIGHT RSU FAILURES

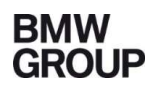

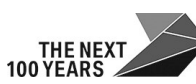

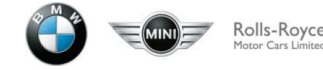

|                                   | 1                  |                                              | 10/09/2020 13:03:22   |    |           | ×      | ?          | Ţ                      | X |
|-----------------------------------|--------------------|----------------------------------------------|-----------------------|----|-----------|--------|------------|------------------------|---|
|                                   | ISTA               | Integrated Service Technical<br>Application  |                       |    | P         | -Q-    |            | AIR                    | × |
|                                   | VIN                | Vehicle                                      |                       |    |           |        |            |                        |   |
|                                   | Operations         | Vehicle information Vehicle management       | Service plan          |    |           |        |            |                        |   |
|                                   | New                | Finished                                     |                       |    |           |        |            |                        |   |
|                                   | VIN                | Read Out<br>Vehicle Data                     |                       |    |           |        |            |                        |   |
|                                   | - Connect the veh  | nicle interface.                             |                       |    |           |        |            |                        |   |
|                                   | - Switch on the ig | nition or activate the testing-analysis-diag | nosis at the vehicle. |    |           |        |            |                        |   |
|                                   |                    |                                              |                       |    |           |        |            |                        |   |
| DIAGNOSTICS                       |                    |                                              |                       |    |           |        |            |                        |   |
| start screen – use case selection |                    |                                              |                       |    |           |        |            |                        |   |
|                                   |                    |                                              |                       |    |           |        |            |                        |   |
|                                   |                    |                                              |                       |    |           |        |            |                        |   |
|                                   |                    |                                              |                       |    |           |        |            |                        |   |
|                                   |                    |                                              |                       |    |           |        |            |                        |   |
|                                   |                    |                                              |                       |    |           |        |            |                        |   |
|                                   |                    |                                              |                       |    |           |        |            |                        |   |
|                                   |                    |                                              |                       | st | art RSU F | Repair | Co<br>iden | omplete<br>ntification | , |

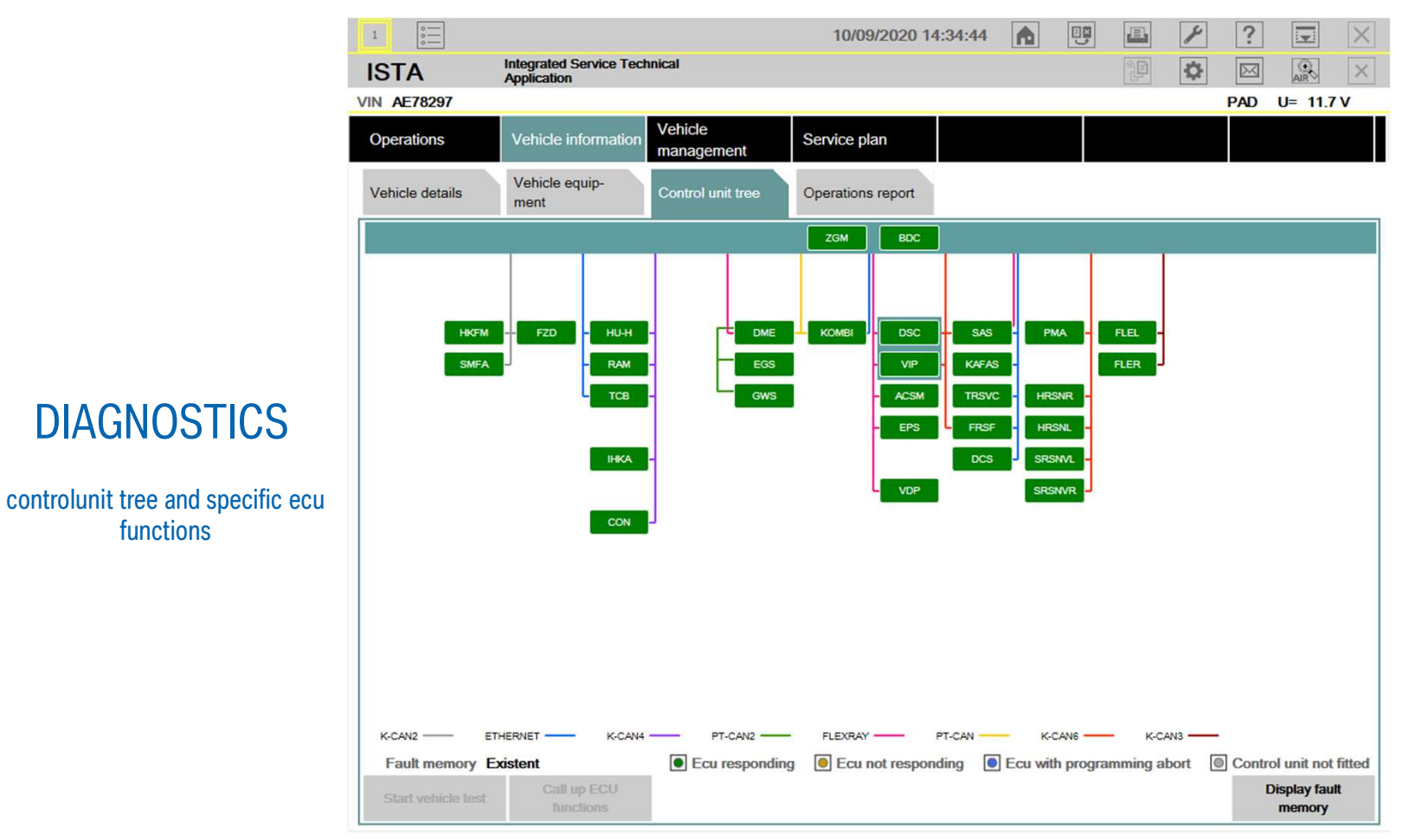

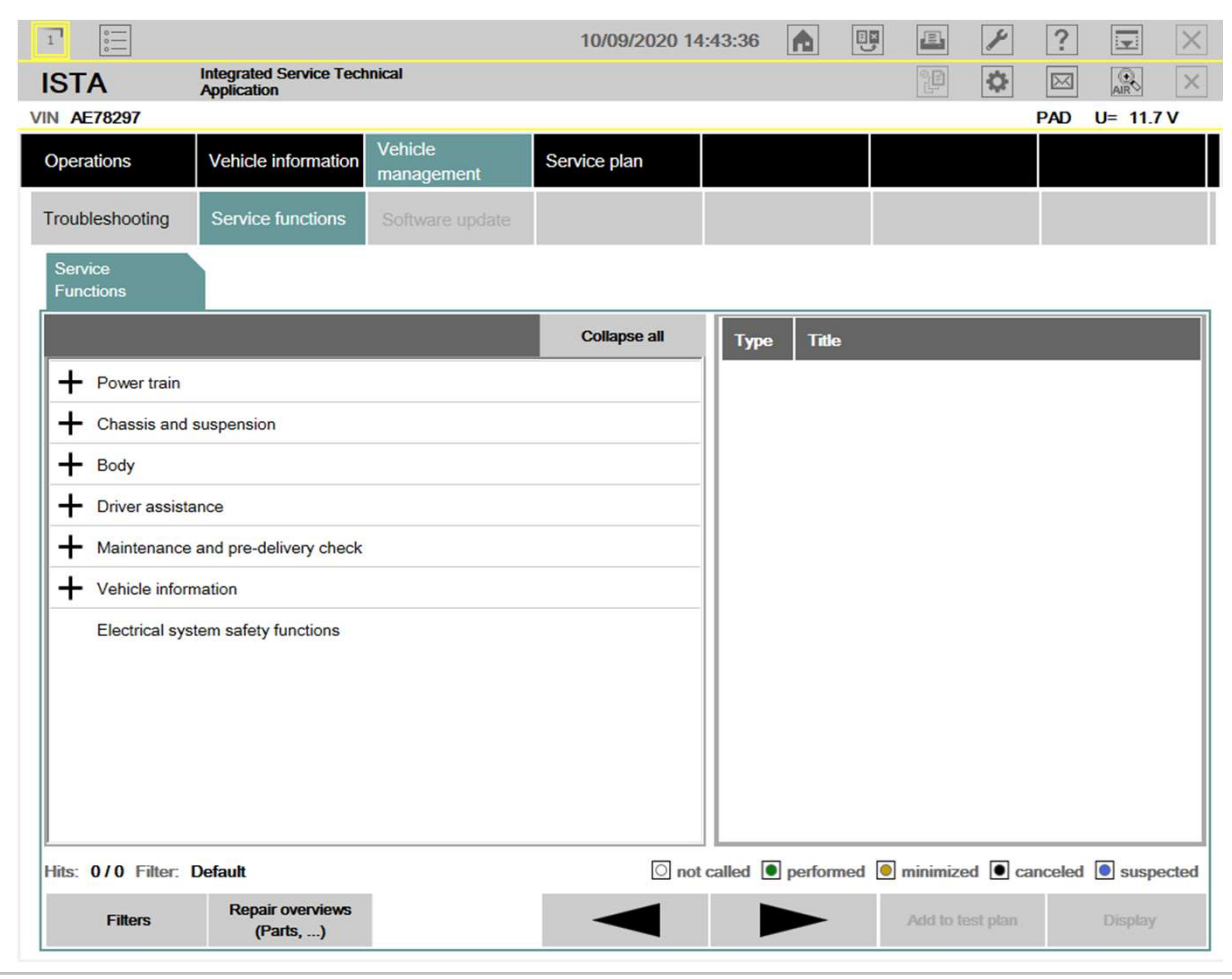

#### DIAGNOSTICS

service functions (now default start screen in "Vehicle management" menu)

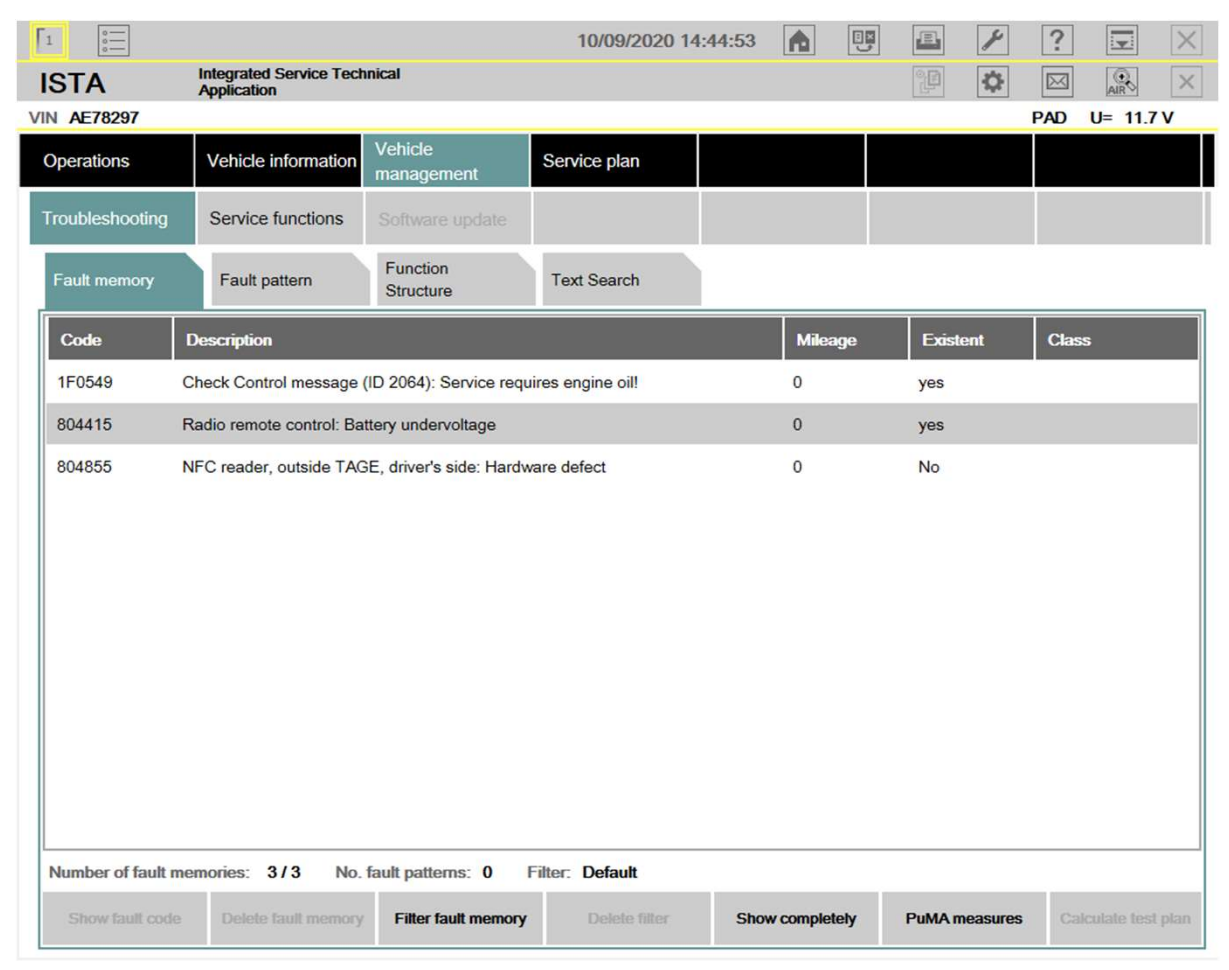

#### DIAGNOSTICS

reduced troubleshooting ("Vehicle management" menu)

V

### DIAGNOSTICS

test plan (reduced "Service plan" menu – programming not available)

| 1         |             |                                     |                       | 10/09/2020 17     | 7:09:29  | A U             |                  | 1 ?               | Ţ       | X       |
|-----------|-------------|-------------------------------------|-----------------------|-------------------|----------|-----------------|------------------|-------------------|---------|---------|
| STA       | In<br>A     | tegrated Service Tech<br>pplication | nical                 |                   |          |                 |                  |                   | AIR     | ×       |
| N AE782   | 97          | Vehicle 3'/G20/SE                   | DAN/ - /B48,-/AUTO/E  | CE/LL/2018/11     |          |                 |                  | PAD               | U= 10.  | 0 V     |
| Operation | is Y        | Vehicle information                 | Vehicle<br>management | Service plan      |          |                 |                  |                   |         |         |
| Hit list  |             | Test plan                           | Programming plan      |                   |          |                 |                  |                   |         |         |
| Туре      | Title       |                                     |                       |                   |          |                 |                  | Sta               | e Prio  | ority ▲ |
|           | Energy dia  |                                     |                       |                   |          |                 |                  |                   |         |         |
| ABL       | Energy diag | gnosis                              |                       |                   |          |                 |                  | C                 | ] 3     |         |
|           |             | n memory                            |                       |                   |          |                 |                  |                   |         |         |
| ABL       | Displaying  | info. memory entries                |                       |                   |          |                 |                  | C                 | ] 4     |         |
|           |             | ntrol and receiver                  |                       |                   |          |                 |                  |                   |         |         |
| ABL       | Remote co   | ntrol and receiver                  |                       |                   |          |                 |                  | C                 | ] 4     |         |
|           |             |                                     |                       |                   |          |                 |                  |                   |         |         |
|           |             |                                     |                       |                   |          |                 |                  |                   |         |         |
|           |             |                                     |                       |                   |          |                 |                  |                   |         |         |
|           |             |                                     |                       |                   |          |                 |                  |                   |         |         |
|           |             |                                     |                       |                   |          |                 |                  |                   |         |         |
|           |             |                                     |                       |                   |          |                 |                  |                   |         |         |
| Hits:     | 3 / 13      | Filter: De                          | fault                 | Inot              | called • | performed       | minimized        | Canceleo          | 💽 susp  | ected   |
| B         | lack        | Filters                             | Show symptoms         | Collapse / expand | i Set :  | standard filter | Repair o<br>(Par | overviews<br>ts,) | Display | /       |
|           |             |                                     |                       |                   |          |                 |                  |                   |         |         |

| 1            |                                                    | 10/09/2020 13:03:22   | A |       |         | ۴   | ?         | V                    | X |                                   |
|--------------|----------------------------------------------------|-----------------------|---|-------|---------|-----|-----------|----------------------|---|-----------------------------------|
| ISTA         | Integrated Service Technical<br>Application        |                       |   |       | P       | ¢   | $\square$ | AIR                  | × |                                   |
| VIN          | Vehicle                                            |                       |   |       |         |     |           |                      |   |                                   |
| Operations   | Vehicle information Vehicle management             | Service plan          |   |       |         |     |           |                      |   |                                   |
| New          | Finished                                           |                       |   |       |         |     |           |                      |   |                                   |
| VIN          | Read Out<br>Vehicle Data                           |                       |   |       |         |     |           |                      |   |                                   |
| - Connect th | he vehicle interface.                              |                       |   |       |         |     |           |                      |   |                                   |
| - Switch on  | the ignition or activate the testing-analysis-diag | nosis at the vehicle. |   |       |         |     |           |                      |   |                                   |
|              |                                                    |                       |   |       |         |     |           |                      |   |                                   |
|              |                                                    |                       |   |       |         |     |           |                      |   | <b>RSU REPAIR</b>                 |
|              |                                                    |                       |   |       |         |     |           |                      |   |                                   |
|              |                                                    |                       |   |       |         |     |           |                      |   | start screen – use case selection |
|              |                                                    |                       |   |       |         |     |           |                      |   |                                   |
|              |                                                    |                       |   |       |         |     |           |                      |   |                                   |
|              |                                                    |                       |   |       |         |     |           |                      |   |                                   |
|              |                                                    |                       |   |       |         |     |           |                      |   |                                   |
|              |                                                    |                       |   |       |         |     |           |                      |   |                                   |
|              |                                                    |                       |   |       |         |     |           |                      |   |                                   |
|              |                                                    |                       |   |       |         |     |           |                      |   |                                   |
|              |                                                    |                       |   | Start | RSU Rep | air | Corident  | mplete<br>tification |   |                                   |

| Note     Network     Network      Network       Network <th>1</th> <th>10/09/2020 15:06:32 🍙 💷 🖉 ? 😨 🗙</th> <th></th>                                                                                                    | 1                | 10/09/2020 15:06:32 🍙 💷 🖉 ? 😨 🗙                                                                                                    |                                                    |
|----------------------------------------------------------------------------------------------------|------------------|----------------------------------------------------------------------------------------------------|----------------------------------------------------|
| VIN       Vehicle         Importations       Importance         IN       This function is specifically designed to repair broken down vehicles caused by programming aborts in conjunction         VIN       Before starting the repair process, make sure that the vehicle battery can still supply at least 10 volts and that the notebook computer have sufficient         - Connect the vehicle       Otherwise, it is strongly recommended to ensure that the vehicle and the notebook computer have sufficient         - Switch on the process       Otherwise, and then initiate an RSU repair.         - Detents       Otherwise, the strongly recommended to ensure that the vehicle and the notebook computer have sufficient         power supply and then initiate an RSU repair.       Otherwise, the strongly recommended to ensure that the vehicle and the notebook computer have sufficient         power supply and then initiate an RSU repair.       Otherwise, the strongly recommended to ensure that the vehicle and the notebook computer have sufficient       Tote strongly recommended to ensure that the vehicle and the notebook computer have sufficient         Detents       Otherwise, the strongly recommended to ensure that the vehicle and the notebook computer have sufficient       Tote strongly recommended to ensure that the vehicle and the notebook computer have sufficient         Detents       Otherwise, the strongly recommended to ensure that the vehicle and the notebook computer have sufficient       Tote strongly recommended to ensure that the vehicle and the notebook computer have sufficient                                                                                                    | ISTA             | Integrated Service Technical 🛛 🖉 🐼 🖂 🔀                                                                                                    |                                                    |
| Operations       Momation         New       This function is specifically designed to repair broken down vehicles caused by programming aborts in conjunction with Remote Software Upgrade (RSU).         Vin       Before starting the repair process, make sure that the vehicle battery can still supply at least 10 volts and that the notebook battery is sufficiently charged.         - Connect the vehicle       Otherwise, it is strongly recommended to ensure that the vehicle and the notebook computer have sufficient power supply and then initiate an RSU repair.         Switch on the ign       Otherwise, it is strongly recommended to ensure that the vehicle and the notebook computer have sufficient power supply and then initiate an RSU repair.       RSU REPAIR         Usage and check voltage hintts       Complete identification                                                                                                    | VIN              | Vehicle                                                                                                    |                                                    |
| NW       This function is specifically designed to repair broken down vehicles caused by programming aborts in conjunction with Remote Software Upgrade (RSU).       Before staring the repair process, make sure that the vehicle battery can still supply at least 10 volts and that the notebook battery is sufficiently charged.       Otherwise, it is strongly recommended to ensure that the vehicle and the notebook computer have sufficient.       The mode Software Upgrade (RSU).         Switch on the ight       Otherwise, it is strongly recommended to ensure that the vehicle and the notebook computer have sufficient.       The mode Software Upgrade (RSU).       The mode Software Upgrade (RSU).         Detervise, it is strongly recommended to ensure that the vehicle and the notebook computer have sufficient.       Detervise, it is strongly recommended to ensure that the vehicle and the notebook computer have sufficient.       The mode Software Upgrade (RSU).         Detervise, it is strongly recommended to ensure that the vehicle and the notebook computer have sufficient.       Detervise, it is strongly recommended to ensure that the vehicle and the notebook computer have sufficient.       The mode Software Upgrade (RSU).         Detervise, it is strongly recommended to ensure that the vehicle and the notebook computer have sufficient.       Detervise, it is strongly recommended to ensure that the vehicle and the notebook computer have sufficient.       The mode Software Upgrade (RSU).         Detervise, it is strongly recommended to ensure that the vehicle and the notebook computer have sufficient.       Detervise, it is strongly recommended to ensure that the vehicle and the notebook computer have sufficient. | Operations       | Information                                                                                                    |                                                    |
| VN       Before starting the repair process, make sure that the vehicle battery can still supply at least 10 volts and that the notebook battery is sufficiently charged.         - Connect the weit       Otherwise, it is strongly recommended to ensure that the vehicle and the notebook computer have sufficient power supply and then initiate an RSU repair.         - Switch on the id       Otherwise, it is strongly recommended to ensure that the vehicle and the notebook computer have sufficient power supply and then initiate an RSU repair.         - Details       Ok         - Details       Ok                                                                                                    | New              | This function is specifically designed to repair broken down vehicles caused by programming aborts in conjunction with Remote Software Upgrade (RSU).            |                                                    |
| <ul> <li>Connect the vehi<br/>Switch on the ign</li> <li>Otherwise, it is strongly recommended to ensure that the vehicle and the notebook computer have sufficient<br/>power supply and then initiate an RSU repair.</li> <li>Detait</li> <li>Detait</li> <li>OK</li> <li>Start RSU Repair</li> <li>Complete<br/>identification</li> </ul>                                                                                                    | VIN              | Before starting the repair process, make sure that the vehicle battery can still supply at least 10 volts and that the notebook battery is sufficiently charged. |                                                    |
| Details       OK         Statt RSU Repair       Complete identification                                                                                                    | - Connect the ve | Otherwise, it is strongly recommended to ensure that the vehicle and the notebook computer have sufficient power supply and then initiate an RSU repair.         |                                                    |
| Details     OK       Start RSU Repair     Complete identification                                                                                                    |                  |                                                                                                    | <b>RSU REPAIR</b><br>usage and check voltage hints |
| Start RSU Repair Complete<br>identification                                                                                                    |                  | Details                                                                                                    |                                                    |
|                                                                                                    |                  | Start RSU Repair Complete identification                                                                                                    |                                                    |

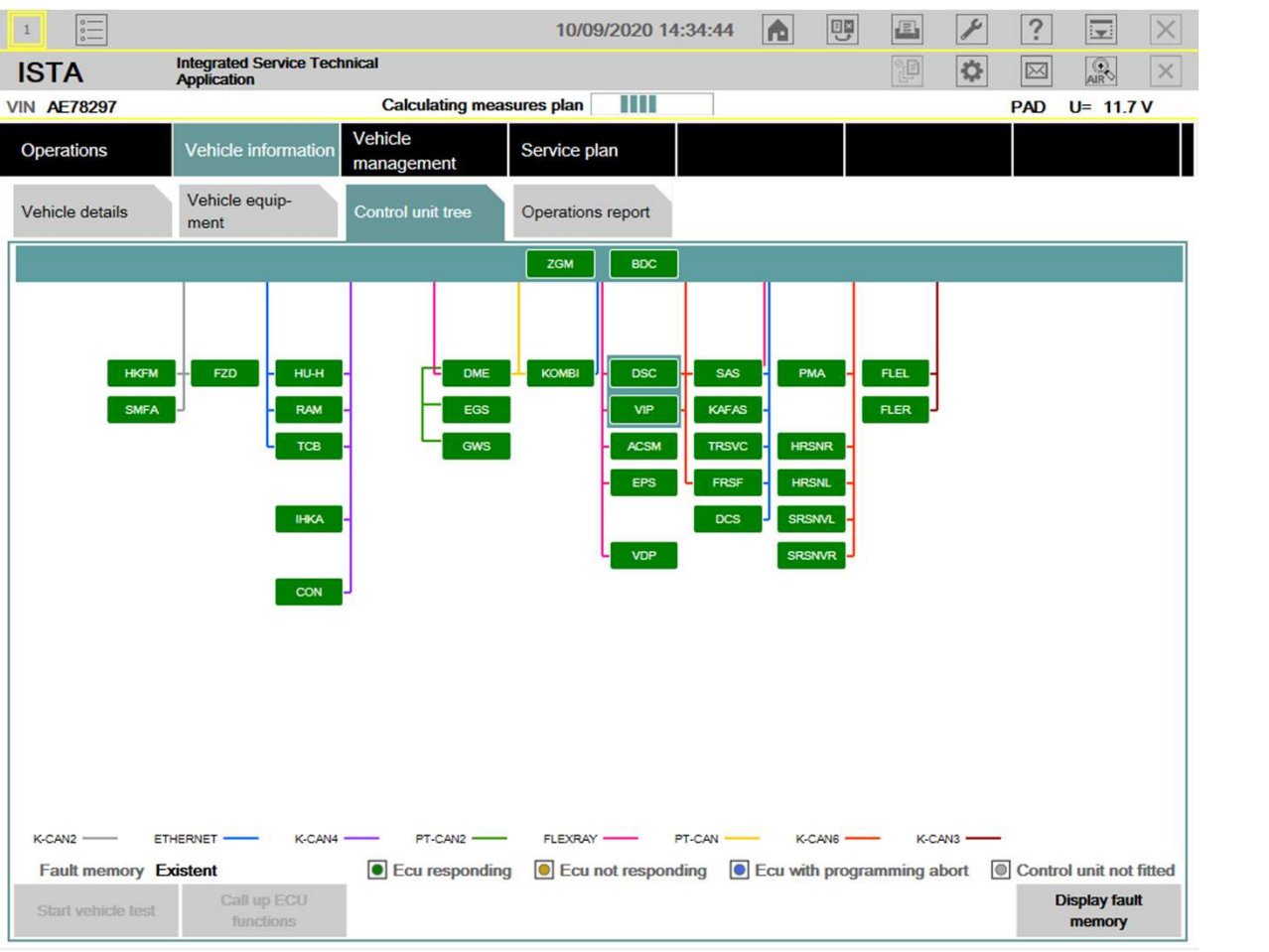

**RSU REPAIR** 

autom. vehicle identification and measures plan calculation

| 1             |                                        |                          | 10/09/2020 15          | : <b>42:11</b> | A         |           | E               | ×              | ?         |                  | X      |
|---------------|----------------------------------------|--------------------------|------------------------|----------------|-----------|-----------|-----------------|----------------|-----------|------------------|--------|
| ISTA          | Integrated Service Tech<br>Application | nical                    |                        |                |           |           | °P              | ¢              | $\square$ | AIR              | ×      |
| IN AE78297    | Vehicle 3'/G20/SE                      | DAN/ - /B48,-/AUTO/E     | CE/LL/2018/11          |                |           |           |                 |                | PAD       | U= 11.           | 6 V    |
| Operations    | Vehicle information                    | Vehicle<br>management    | Service plan           |                |           |           |                 |                |           |                  |        |
| Hit list      | Test plan                              | Programming plan         |                        |                |           |           |                 |                |           |                  |        |
| Measures plan | Final report                           |                          |                        |                |           |           |                 |                |           |                  |        |
| Туре          | Planned actions                        |                          |                        |                |           | Origi     | n               |                | State     | ۵                |        |
|               | Softwar                                | e version Integr. level  | (actual): S18A-20-07-5 | 40 Inte        | gr. level | (target): | S18A-20         | -07-540        |           |                  |        |
| 5             | Software actions                       |                          |                        |                |           |           |                 |                |           |                  |        |
| COD           | Encoding ACSM                          |                          |                        |                |           | Logist    | ics             |                |           | 0                |        |
| COD           | Encoding BDC                           |                          |                        |                |           | Logist    | ics             |                |           | 0                |        |
| COD           | Encoding DCS                           |                          |                        |                |           | Logist    | ics             |                |           | 0                |        |
| COD           | Encoding DME                           |                          |                        |                |           | Logist    | ics             |                |           | 0                |        |
| COD           | Encoding DSC                           |                          |                        |                |           | Logist    | ics             |                |           | 0                |        |
| COD           | Encoding EGS                           |                          |                        |                |           | Logist    | ics             |                |           | 0                |        |
| COD           | Encoding EPS                           |                          |                        |                |           | Logist    | ics             |                |           | 0                |        |
| COD           | Encoding FLEL                          |                          |                        |                |           | Logist    | ics             |                |           | 0                |        |
| COD           | Encoding FLER                          |                          |                        |                |           | Logist    | ics             |                |           | 0                |        |
| COD           | Encoding FRSF                          |                          |                        |                |           | Logist    | ics             |                |           | 0                | ◄      |
| Back          | Display operations report              | Execute service function | Reject measures plan   |                |           |           | Calculate<br>pl | measure<br>lan | is Đ      | ecute me<br>plan | asures |

#### **RSU REPAIR**

autom. switch to the calculated measures plan ready for execution; manual switch to diagnostics also possible

# BACKUP

### **ISTA RSA INSTALLATION STEPS**

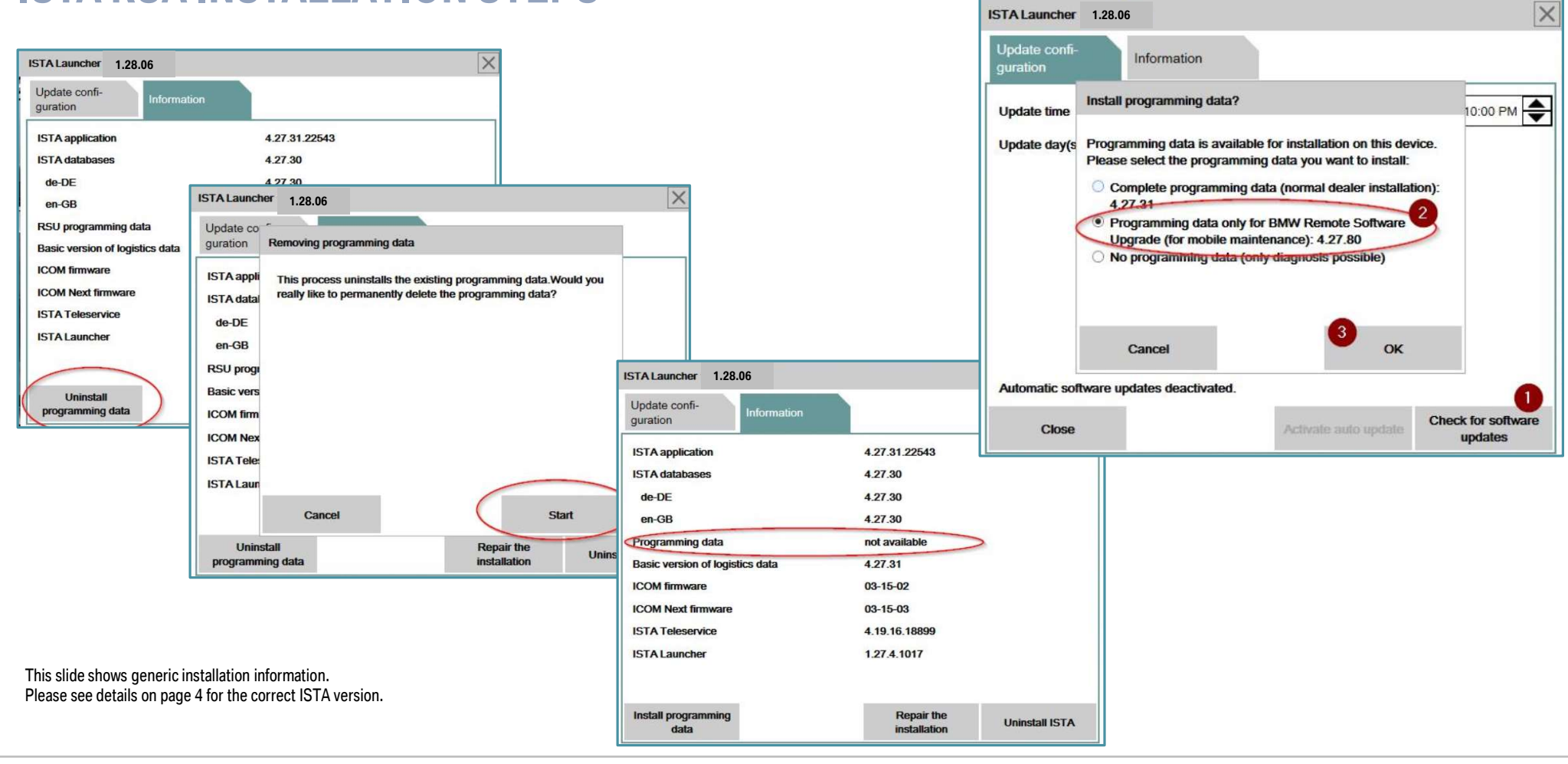